| MMFS Permit Shop Administratio × +                                                                                                    |                         | -        | o x    |
|----------------------------------------------------------------------------------------------------|-------------------------|----------|--------|
| ← C ∴ https://admin.hmspermits.noaa.gov                                                                                                    | AN ★ 🗘   🗘              | र्दः 🕀 ९ | e 🏹    |
| <b>NOAA</b><br>FISHERIES                                                                                                    |                         |          | Â<br>Ø |
| Home Services - Work Queue - Reports - Others -                                                                                                    | OLIVEIRA   Logou        | t        | -      |
|                                                                                                    |                         |          | 6      |
| Please e-mail hmspermits@noaa.gov or use the Contact feature to report any problems. You may also call the<br>numbers below to get immediate belo                                                                                       | Permits & Registrations |          |        |
|                                                                                                    | Buy/Renew Now!          |          | -      |
| Contact Information                                                                                                    | Status, etc             |          | +      |
| <ul> <li>Josh Brady (Customer Service Issues) - (801) 785-1091</li> <li>Vanerson Oliveira (Eulfillment Issues) - (385) 375-8435</li> </ul>                                                                                              | Order Tracking          |          |        |
| Brad McHale (Regulatory Issues) - (978) 281-9260                                                                                                    | Report your Fish        |          |        |
| <ul> <li>Jainar Gueye (Customer Project Manager) - (301) 427-6513</li> <li>Huaichen Yang (Hosting Issues) - (240) 330-9965</li> </ul>                                                                                                   | Request Package         |          |        |
| What's New                                                                                                    | Work Queue              |          |        |
| Change over for the 2023 Permit year                                                                                                    | Sending Permits         |          |        |
| <ul> <li>Changes to permit category may be made under the following circumstances:</li> <li>a) When a constituent renews their permit for the upcoming season; or</li> </ul>                                                            | Sending Packages        |          |        |
| <ul> <li>b) Within 45-calendar days from the permits' date of issuance, to correct any errors in permit category.</li> <li>Standalone Permit price is \$26; Combination permit price is \$52.</li> </ul>                                | Sending Shark Quiz URL  |          |        |
| <ul> <li>When contacted by an applicant who is unable to renew/apply for the permit category they are looking for please notify NMES staff, via email and instruct the applicant to call 978-281-9260 to get further details</li> </ul> | Drop Shark Endorsement  |          |        |
| regarding their permit.                                                                                                    | Quiz Status             |          | [7]    |
|                                                                                                    | Review Feedback         |          | _ 63   |
|                                                                                                    |                         |          |        |

On the main page of the Admin site click on the Report your Fish link under Permits & Regulations menu.

🔳 🔎 🗄 🝙 💼 💼 🐋 🗐

← C ⓑ https://admin.hmspermits.noaa.gov/catchReports

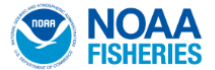

Home Services - Work Queue - Reports - Others -

## **Report Your Catch**

The information below relates to reporting requirements that can be completed through the HMS Permit Shop. For more information on other requirements, including those connected to permits issued through regional NOAA Fisheries offices, visit the NOAA Fisheries website. Details are also available in our Atlantic HMS recreational, commercial, and dealer compliance guides.

## **Recreational Fishermen**

If you hold either an HMS Angling Permit or HMS Charter/Headboat Permit, you must report bluefin tuna landings and dead discards, and swordfish and billfish landings within 24 hours of returning from a trip. You must also report any billfishes and swordfish caught within Florida state waters.

| In most cases, you can report online by entering your permit number in the field below or through our Catch<br>Reporting app                      | Sending Permits        |
|----------------------------------------------------------------------------------------------------|------------------------|
| Permit Number: *                                                                                                    | Sending Packages       |
|                                                                                                    | Sending Shark Quiz URL |
| Click here for step-by-step instructions for reporting online.                                                                                    | Drop Shark Endorsement |
| You can also report by phone at:                                                                                                    | Quiz Status            |
| Swordfish and billfishes: 800-894-5528     Bluefin funa: 888-872-8862                                                                             | Review Feedback        |
|                                                                                                    |                        |
| Anglers in Maryland and North Carolina must also report at a state-operated reporting station.                                                    | Reports                |
| Commercial Eisbermen                                                                                                    | Feedback Review        |
| Commercial Fishering                                                                                                    | Project Management     |
| n you note any or the following permits, you must report all bluelin tuna landings and dead discards within 24<br>hours of returning from a trip. |                        |
|                                                                                                    | Iransactions           |
| Atlantic Tunas General category permit                                                                                                    | Catch Reports          |
|                                                                                                    |                        |

If the customer is an Angler (recreational fisherman), input the permit number on the field under Recrational Fisherman and click on Continue.

## OLIVEIRA | LOG

Permits & Registrations

Buy/Renew Now!

Status, etc

Order Tracking Report your Fish

Request Package

Work Queue

A D

3 中 全

0

-

1 1

ō

7

0 0 \$

5:14 AM 12/6/2023

Ē

| C Landings Owner and Vessel Verifix +                              |                         |    | o          | ×                |
|--------------------------------------------------------------------|-------------------------|----|------------|------------------|
| ← C (☐ https://admin.hmspermits.noaa.gov/ownerVerificationLandings |                         |    | 0          | 0                |
| <b>NOAA</b><br>FISHERIES                                           |                         |    | Î          | Q<br>•           |
| Home Services - Work Queue - Reports - Others -                    | OLIVEIRA   Logou        | ut |            |                  |
| Catab// andings Reporting: Ourses and Vascal Varification          |                         |    |            | <b>T</b> -       |
| Catch/Landings Reporting: Owner and Vesser Vernication             | Permits & Registrations |    | - 1        | 0                |
| Permit Number:                                                     | Buy/Renew Now!          |    |            | -                |
| Owner:                                                             | Status, etc             |    |            | +                |
| Vecel                                                              | Order Tracking          |    |            |                  |
| VESSEI.                                                            | Report your Fish        |    |            |                  |
| Is this the correct vessel?                                        | Request Package         |    |            |                  |
| No                                                                 | West Brown              |    | - 1        |                  |
|                                                                    | Sanding Desmite         |    |            |                  |
|                                                                    | Sending Packages        |    |            |                  |
|                                                                    | Sending Packages        |    |            |                  |
|                                                                    | Drop Shark Endersoment  |    |            |                  |
|                                                                    |                         |    |            |                  |
|                                                                    | Daviow Foodback         |    |            |                  |
|                                                                    | Review Feeuback         |    |            |                  |
|                                                                    | Reports                 |    |            |                  |
|                                                                    | Feedback Review         |    |            |                  |
|                                                                    | Project Management      |    |            |                  |
|                                                                    | Transactions            |    |            | Ø                |
|                                                                    | Catch Reports           |    | -          | ŝ                |
| 📲 🔎 🛱 🧟 🛱 💼 💼 🧕 💻                                                  |                         |    | 5:1<br>12/ | 18 AM<br>/6/2023 |

The vessel information associated with the permit number will appear on the next page. Confirm with customer the accuracy of the information and if it is correct, click on Yes. If it is not, go back and start over asking the customer for the correct number or search the database through the Status, etc link with other information provided by cuatomer.

| Image: Image: |                  |   |                   | -         | - 0                                         | ×         |
|----------------------------------------------------------------------------------------------------|------------------|---|-------------------|-----------|---------------------------------------------|-----------|
| ← C                                                                                                    | A <sup>®</sup> ☆ | 3 | () (≧             | (Ē        | ~~ ··                                       | o 📀       |
| Or Matter Neuronal Status Addensional of Addensional Status Processing and Provided Provided        |                  |   | C) C <sup>2</sup> | -<br>Ge 1 | - 0<br>~~~~~~~~~~~~~~~~~~~~~~~~~~~~~~~~~~~~ |           |
| Fishing Tournament: O Yes  No  3 Tournament Name:  4                                                                                                    |                  |   |                   |           |                                             |           |
| Number of Eich Delegged per Trip                                                                                                    |                  |   |                   |           |                                             | 5:20 AM   |
|                                                                                                    |                  |   |                   |           |                                             | 12/6/2023 |

On the Trip/Catch Date, verify the Vessel Information and collect Trip information:

- 1. Input the trip data as described above
- 2. Select the trip type from the drop down menu. For recrational fisherman COMMERCIAL is not an option.
- 3. Ask customer if the trip was part of a Tournament. If the answer is No, scroll down to the bottom part of the page. Otherwise, mark as yes and input tournament name on the appropriate field (4) then scroll down to bottom of the page

| MMFS Permit Shop Administratic × +                                    |                         |                                  |          |    |        |     |     | -            | ð   | ×        |
|-----------------------------------------------------------------------|-------------------------|----------------------------------|----------|----|--------|-----|-----|--------------|-----|----------|
| ← C                                                                   |                         |                                  |          | A» | ය<br>ර | C D | ć @ | ) <b>~</b> 6 | 0   | Ø        |
| Number of Fish Released per Trip                                      |                         |                                  |          |    |        |     |     |              | ^   | Q        |
| (**Please fill in <i>all</i> <b>releases</b> that apply to this trip. | Landings will be report | ted on the <b>next page</b> .**) |          |    |        |     |     |              |     | -        |
| Species / Size:                                                       | Number Released         | Number Released                  |          |    |        |     |     |              |     | -        |
|                                                                       | Alive                   | Dead                             |          |    |        |     |     |              |     | 1        |
| Bluefin Tuna - Less then 27 inches:                                   |                         |                                  |          |    |        |     |     |              |     | 0        |
| Bluefin Tuna - 27 to less than 47 inches:                             |                         |                                  |          |    |        |     |     |              |     |          |
| Bluefin Tuna - 47 to less than 59 inches:                             |                         |                                  |          |    |        |     |     |              |     | +        |
| Bluefin Tuna - 59 to less than 73 inches:                             |                         |                                  |          |    |        |     |     |              |     |          |
| Bluefin Tuna - 73 to less than 81 inches:                             |                         |                                  |          |    |        |     |     |              |     |          |
| Bluefin Tuna - 81 inches or greater:                                  |                         |                                  |          |    |        |     |     |              |     |          |
| Blue Marlin:                                                          |                         |                                  |          |    |        |     |     |              |     |          |
| White Marlin:                                                         |                         |                                  |          |    |        |     |     |              |     |          |
| Roundscale Spearfish:                                                 |                         |                                  |          |    |        |     |     |              |     |          |
| Sailfish:                                                             |                         |                                  |          |    |        |     |     |              |     |          |
| Longbill Spearfish:                                                   |                         |                                  |          |    |        |     |     |              |     |          |
| Swordfish:                                                            |                         |                                  |          |    |        |     |     |              |     |          |
| Clear Entries                                                         |                         |                                  | Continue |    |        |     |     |              |     |          |
|                                                                       |                         |                                  |          |    |        |     |     |              |     |          |
|                                                                       |                         |                                  |          |    |        |     |     |              |     |          |
|                                                                       |                         |                                  |          |    |        |     |     |              |     | Ø        |
|                                                                       |                         |                                  |          |    |        |     |     |              | -   | <b>1</b> |
| 📲 🔎 🛱 🛜 🛱 🗑 🕋 💷                                                       |                         |                                  |          |    |        |     |     |              | 5:2 | 1 AM     |

If during the fishing trip the fisherman caught and realease any of the species identified on the form, write down the amount of fish realeased and in which condition (alive or dead). If none, leave it blank. Click on Continue.

| MMFS Permit Shop Administratic x + |                                                |                                             |                     |            |                                                     |        |          |            | - 0 | ×                    |
|------------------------------------|------------------------------------------------|---------------------------------------------|---------------------|------------|-----------------------------------------------------|--------|----------|------------|-----|----------------------|
| ← C                                | ortLandings                                    |                                             |                     |            |                                                     | A* 🔂 🤇 | β I CD η | <u>}</u> ⊕ | ∞   | ·o 🗘                 |
| Land                               | ding Data                                      |                                             |                     |            | . To additional a first located alloca sites on the |        |          |            |     | 1 Q<br>2             |
| Edit/Delet                         | ete button for that fish.                      | n on the end of the page, and then select a | species from the dr | ip-down bo | x. To equivalete a fish landed, please click on the |        |          |            |     | 1 🖷                  |
| O En                               | Enter Trip Info. (2) Confirm Trip Info. (3) Er | nter Landed Fish 4 Submit Final Report      |                     |            |                                                     |        |          |            |     | <u>z</u> ï           |
|                                    |                                                |                                             |                     |            |                                                     |        |          |            |     | \$                   |
| Tri                                | rip Summary                                    |                                             |                     |            |                                                     |        |          |            |     | •                    |
| Ke                                 | Regulations: Tuna   Edit Trip                  |                                             |                     |            |                                                     |        |          |            |     | -                    |
|                                    | N                                              | Basic morna                                 | uon.                |            |                                                     |        |          |            |     | +                    |
|                                    | Na                                             | ime:                                        |                     |            |                                                     |        |          |            |     |                      |
|                                    | Vessel Num                                     | ber:                                        |                     |            |                                                     |        |          |            |     |                      |
|                                    | Departed                                       | l on:                                       |                     |            |                                                     |        |          |            |     |                      |
|                                    | Departed fr                                    | rom:                                        |                     |            |                                                     |        |          |            |     |                      |
|                                    | Returned                                       | I on:                                       |                     |            |                                                     |        |          |            |     |                      |
|                                    | Lander                                         | d at:                                       |                     |            |                                                     |        |          |            |     |                      |
|                                    | Trip T                                         | ype:                                        |                     |            |                                                     |        |          |            |     |                      |
|                                    | Tournam                                        | ient:                                       |                     |            |                                                     |        |          |            |     |                      |
|                                    |                                                |                                             |                     |            |                                                     |        |          |            |     |                      |
|                                    |                                                | Releases Informat                           | tion:               |            |                                                     |        |          |            |     |                      |
|                                    | S                                              | pecies                                      | Alive               | Dead       |                                                     |        |          |            |     |                      |
|                                    | В                                              | luefin Tuna - Less then 27 inches           | 1                   |            |                                                     |        |          |            |     |                      |
|                                    | Та                                             | otal Releases                               | 1                   | 0          |                                                     |        |          |            |     | Ø                    |
|                                    |                                                |                                             |                     |            |                                                     |        |          |            |     | ÷ 🖏                  |
| III 🔎 🗄 😰 🧮 🗐 🖬 🛛                  |                                                |                                             |                     |            |                                                     |        |          |            |     | 5:24 AM<br>12/6/2023 |

On the Landing Data page, confirm the trip information input. If any fish was caught and released, it will show here under Releases Information. After verifying information, scroll down to the bottom of the page.

| Image: Image: |                                                       |                     |                                    | -      | ð X                  |
|----------------------------------------------------------------------------------------------------|-------------------------------------------------------|---------------------|------------------------------------|--------|----------------------|
| ← C                                                                                                    |                                                       |                     |                                    |        | 😵 😗 🚱                |
|                                                                                                    | Landed at: WANCHESE GA                                |                     |                                    |        | ^ Q.                 |
|                                                                                                    | Trip Type: PRIVATE                                    |                     |                                    |        |                      |
|                                                                                                    |                                                       |                     |                                    |        | <b>.</b>             |
| То                                                                                                    | urnament:                                             |                     |                                    |        | ±1                   |
|                                                                                                    | Releases Information:                                 |                     |                                    |        | 0                    |
|                                                                                                    | Species                                               | Alive Dead          |                                    |        | •                    |
|                                                                                                    | Bluefin Tuna - Less then 27 inches                    | 1                   |                                    |        | *                    |
|                                                                                                    | Total Releases                                        | 1 0                 |                                    |        | +                    |
|                                                                                                    |                                                       |                     |                                    |        |                      |
| Landing Summary                                                                                                    |                                                       |                     |                                    |        |                      |
| Regulations: Tuna   Other HMS                                                                                                    | uted on this trip. To add a fish landed, click on the | Add Species button  |                                    |        |                      |
|                                                                                                    |                                                       | Add Species bullon. |                                    |        |                      |
| Add Species                                                                                                    |                                                       |                     |                                    |        |                      |
| Re-enter Data                                                                                                    |                                                       |                     | Submit Report                      |        |                      |
|                                                                                                    |                                                       |                     |                                    |        |                      |
|                                                                                                    |                                                       |                     |                                    |        |                      |
|                                                                                                    |                                                       |                     |                                    |        |                      |
|                                                                                                    |                                                       |                     |                                    |        |                      |
|                                                                                                    |                                                       |                     |                                    |        |                      |
|                                                                                                    |                                                       |                     |                                    |        |                      |
|                                                                                                    |                                                       |                     |                                    |        |                      |
|                                                                                                    |                                                       |                     |                                    |        |                      |
|                                                                                                    |                                                       |                     |                                    |        | 0                    |
| Science. Service. Stewardship.                                                                                                    | NOAA Fisheries Privac                                 | y Policy Disclaime  | er About Us Website Satisfaction S | Survey | - tip                |
| 🖷 🔎 🛱 🥐 🗮 🛱 🕋 🚱 🚾                                                                                                    |                                                       |                     |                                    |        | 5:25 AM<br>12/6/2023 |

If the fisherman did not keep any of the fish, click on submit report, otherwise, click on Add Species.

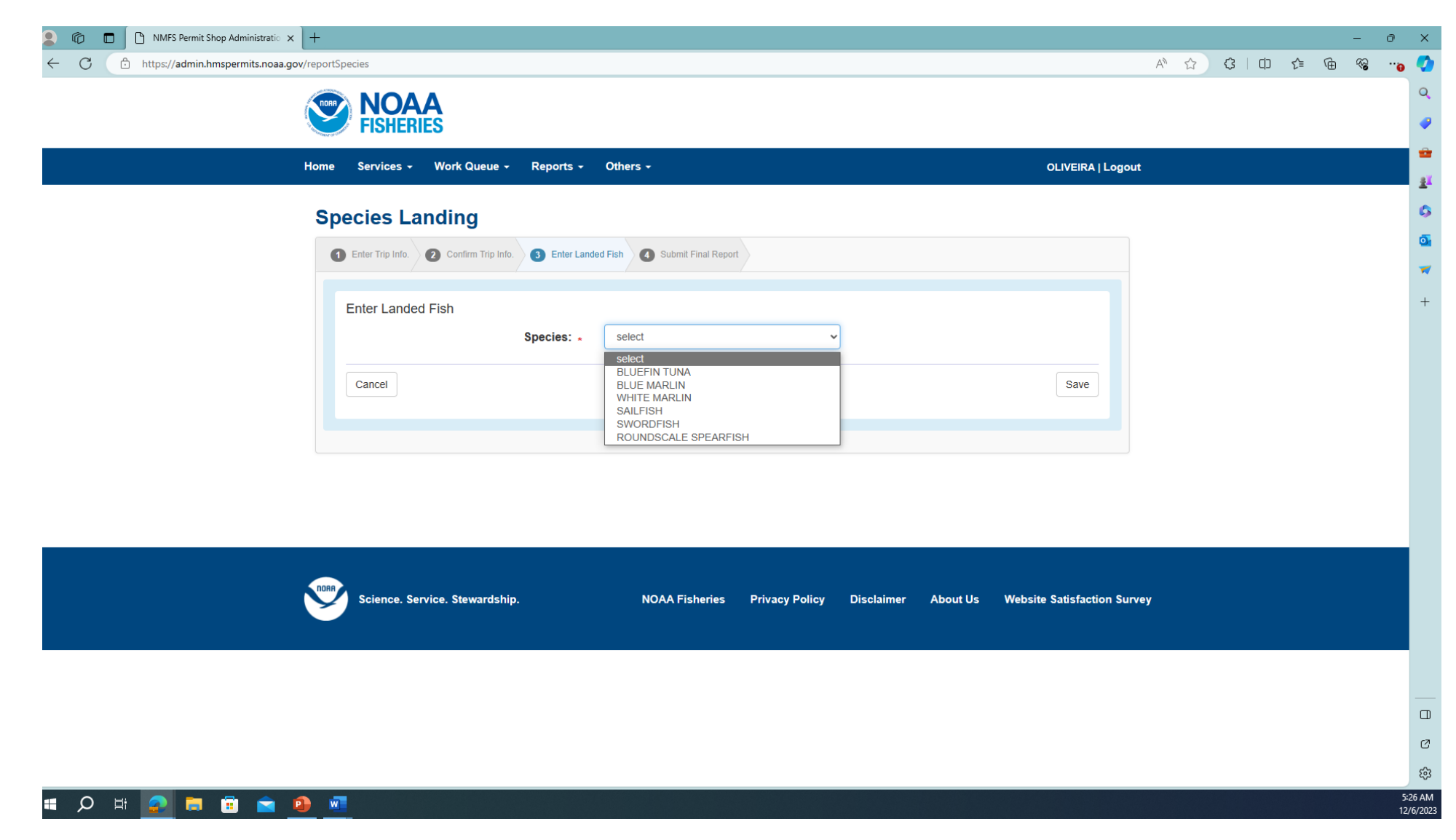

For a recreational fishing trip, choose from the drop down menu, the species landed by the fisherman and click Save.

| Image: NMFS Permit Shop Administratic     +                                     |         |       |
|---------------------------------------------------------------------------------|---------|-------|
| https://admin.hmspermits.noaa.gov/reportSpecies                                 | A 🗘 🗘 I | 口 🖆 🕀 |
| NOAA                                                                            |         |       |
| FISHERIES                                                                       |         |       |
| Home Services - Work Queue - Reports - Others - OLIVEIRA   Log                  | put     |       |
|                                                                                 |         |       |
| Species Landing                                                                 |         |       |
| Enter Trip Info. 2 Confirm Trip Info. 3 Enter Landed Fish 4 Submit Final Report |         |       |
|                                                                                 |         |       |
| Enter Landed Fish                                                               |         |       |
| Species. * SALLFISH                                                             |         |       |
| Measurement Information                                                         |         |       |
| Lower Jaw-Fork Length (inches): * 109                                           |         |       |
| ★ ○ Actual                                                                      |         |       |
| Weight: 378 Weight Type: ROUND/WHOLI ~                                          |         |       |
| ◯ Actual                                                                        |         |       |
| Fishing Information                                                             |         |       |
| Hooked Date: • 12/06/2023 Time Hooked (Approx): • 01:15                         |         |       |
|                                                                                 |         |       |
| (minutes): *                                                                    |         |       |
| Fishing Technique: * Drift   Bait: * Combination                                |         |       |
| If OTHER Technique:                                                             |         |       |
| Cancel Reset Save                                                               |         |       |
|                                                                                 |         |       |
|                                                                                 |         |       |

On the species landing page, input the information requested by asking the fisherman the pertinent information. Use the drop down menus to input Weight Type, Time Hooked, Hook Type, Fishing Technique and Bait type. If you cannot find the technique used on the dropdown menu, describe it on the Other field. Check twice and click on Save. You will then be taken to the Landing Data page.

|              | 5 🗖              | NMFS Permit Shop Administratio  | × +                                                                                          | - 0 >              | ×          |
|--------------|------------------|---------------------------------|----------------------------------------------------------------------------------------------|--------------------|------------|
| $\leftarrow$ | Cê               | https://admin.hmspermits.noaa.g | jov/verifyReportLandings                                                                     | A 🟠 🔅 🗇 🛧 🖓 🔥      | Ø          |
|              |                  |                                 | Tournament:                                                                                  | <u> </u>           | ٩          |
|              |                  |                                 | Releases Information:                                                                        | _                  | <b>?</b>   |
|              |                  |                                 | Species Alive Dead                                                                           |                    |            |
|              |                  |                                 | Bluefin Tuna - Less then 27 inches 1                                                         |                    | ₽.         |
|              |                  |                                 | Total Releases 1 0                                                                           |                    |            |
|              |                  |                                 |                                                                                              |                    | -          |
|              |                  |                                 | Landing Summary Regulations: Tuna   Other HMS                                                |                    | +          |
|              |                  |                                 | Species: Length Weight Edit/Delete                                                           |                    |            |
|              |                  |                                 | SAILFISH 109 (inches LJFL) 378 Edit/Delete                                                   |                    |            |
|              |                  |                                 | ROUND/WHOLE                                                                                  |                    |            |
|              |                  |                                 | Add Species                                                                                  |                    |            |
|              |                  |                                 | Re-enter Data Submit R                                                                       | Report             |            |
|              |                  |                                 |                                                                                              |                    |            |
|              |                  |                                 |                                                                                              |                    |            |
|              |                  |                                 |                                                                                              |                    |            |
|              |                  |                                 |                                                                                              |                    |            |
|              |                  |                                 |                                                                                              |                    |            |
|              |                  |                                 |                                                                                              |                    |            |
|              |                  |                                 |                                                                                              |                    |            |
|              |                  |                                 | Science. Service. Stewardship. NOAA Fisheries Privacy Policy Disclaimer About Us Website Sat | tisfaction Survey  | Ø          |
|              |                  |                                 |                                                                                              | ء <mark>پ</mark> د | ŝ          |
|              | ר ⊒ <del>ו</del> | 😰 🛱 🛱 💼                         |                                                                                              |                    | AM<br>2023 |

You will see the reported fish under Landing Summary. If that is the only fish caught on this trip, click on Submit Report. If there are additional fish to be reported, click on Add Species. Repeat the process for every landing on the same trip.

| 🕒 Save Trip X +                            |                                                              |                                                          |         | -     | - 0 |
|--------------------------------------------|--------------------------------------------------------------|----------------------------------------------------------|---------|-------|-----|
| https://admin.hmspermits.noaa.gov/saveTrip |                                                              |                                                          | A ☆ 3 □ | र्≘ @ | · 🖏 |
|                                            |                                                              |                                                          |         |       |     |
| FISHERIES                                  |                                                              |                                                          |         |       |     |
| Home Services - Work Queue -               | Reports - Others -                                           | OLIVEIRA   Logo                                          | ut      |       |     |
|                                            |                                                              |                                                          |         |       |     |
| Thank You for Your C                       | atch/Landings Report!                                        |                                                          |         |       |     |
| Your catch/landings have been saved. Pleas | e view the landings table below for your confirmation number | S.                                                       |         |       |     |
| 1 Enter Trip Info. 2 Confirm Trip Info.    | 3 Enter Landed Fish 4 Success!                               |                                                          |         |       |     |
|                                            |                                                              |                                                          |         |       |     |
| Confirmation Number                        | Species                                                      | Disposition                                              |         |       |     |
|                                            |                                                              |                                                          |         |       |     |
|                                            |                                                              |                                                          |         |       |     |
| If you would like to email yourself        | a copy of this report, please enter your correct email       | address below and hit the 'Email Report' button.         |         |       |     |
|                                            | Email: *                                                     |                                                          |         |       |     |
| Cor                                        | ıfirm Email: *                                               |                                                          |         |       |     |
| If you would like to print the final       | version of this report, please click the 'Print Report' bu   | tton.                                                    |         |       |     |
| Email Report                               | Print Report                                                 | t                                                        |         |       |     |
| If you want to report another trip,        | please go here.                                              |                                                          |         |       |     |
|                                            |                                                              |                                                          |         |       |     |
| You may now return to the Permi            | t Shop home page or click a navigation button above          | or to the left to visit another area of the Permit Shop. |         |       |     |
|                                            |                                                              |                                                          |         |       |     |
|                                            |                                                              |                                                          |         |       |     |
|                                            |                                                              |                                                          |         |       |     |
|                                            |                                                              |                                                          |         |       |     |
| 📀 🛱 🖻 🚖 🚇 🚾                                |                                                              |                                                          |         |       |     |

After submitting the report, enter the fisherman's email address and click on Email Report.

| MMFS Permit Shop Administratio × +                                                                                                    |                                                       | - 0   |
|----------------------------------------------------------------------------------------------------|-------------------------------------------------------|-------|
| C 🗈 https://admin.hmspermits.noaa.gov                                                                                                    | AN ★ 🗘   CD                                           | £ ⊕ ‰ |
| <b>NOAA</b><br>FISHERIES                                                                                                    |                                                       |       |
| Home Services - Work Queue - Reports - Others -                                                                                                    | OLIVEIRA   Logou                                      | t     |
|                                                                                                    |                                                       |       |
| Please e-mail <a href="https://www.met.event.com">https://www.met.event.com</a> Please e-mail <a href="https://www.met.event.event.com">https://www.met.event.event.eve</a> | Permits & Registrations                               |       |
|                                                                                                    | Buy/Renew Now!                                        |       |
| Contact Information                                                                                                    | Status, etc                                           |       |
| <ul> <li>Josh Brady (Customer Service Issues) - (801) 785-1091</li> <li>Vanerson Oliveira (Fulfillment Issues) - (385) 375-8435</li> <li>Brad McHale (Regulatory Issues) - (978) 281-9260</li> <li>Jafnar Gueye (Customer Project Manager) - (301) 427-8513</li> <li>Huaichen Yang (Hosting Issues) - (240) 330-9965</li> </ul>                                                                                                    | Order Tracking<br>Report your Fish<br>Request Package |       |
| What's New                                                                                                    | Work Queue                                            |       |
| Change over for the 2023 Permit year     Changes to permit actegory may be made under the following significant process                                                                                                    | Sending Permits                                       |       |
| <ul> <li>a) When a constituent renews their permit for the upcoming season; or</li> </ul>                                                                                                    | Sending Packages                                      |       |
| <ul> <li>b) Within 45-calendar days from the permits' date of issuance, to correct any errors in permit category.</li> <li>Standalone Permit price is \$26; Combination permit price is \$52.</li> </ul>                                                                                                    | Sending Shark Quiz URL                                |       |
| <ul> <li>When contacted by an applicant who is unable to renew/apply for the permit category they are looking for<br/>please notify NMFS staff, via email and instruct the applicant to call 978-281-9260 to get further details</li> </ul>                                                                                                    | Drop Shark Endorsement                                |       |
| regarding their permit.                                                                                                    | Quiz Status                                           |       |
|                                                                                                    | Review Feedback                                       |       |

On the main page of the Admin site click on the Report your Fish link under Permits & Regulations menu.

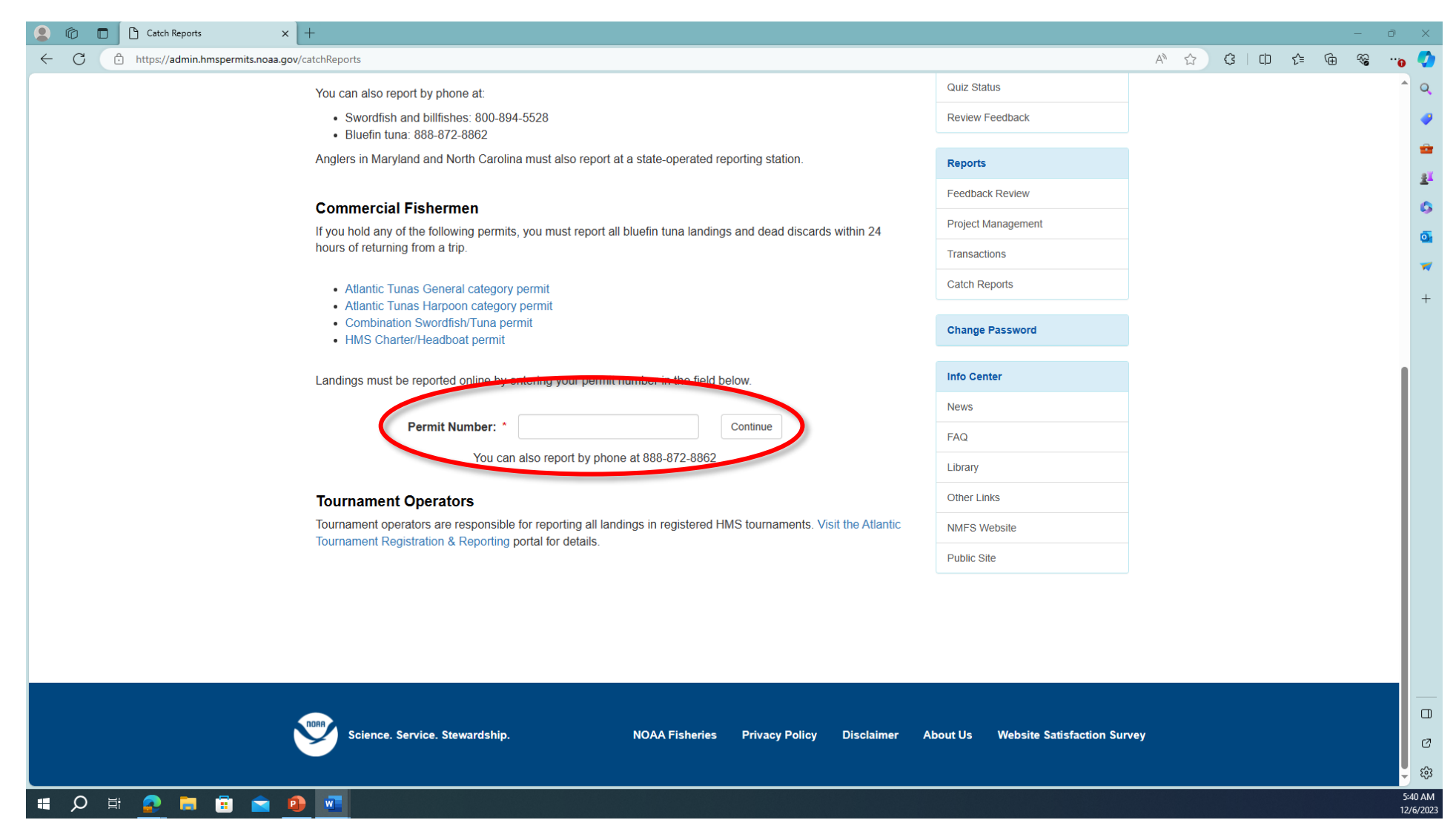

For a GENERAL category permit holder (commercial fisherman), input the permit number on the field under Comercial Fisherman and click on Continue.

| Comparison of the set of the set of the |                         | - 0               | ×        |
|----------------------------------------------------------------------------------------------------|-------------------------|-------------------|----------|
| ← C ( <sup>1</sup> / <sub>2</sub> https://admin.hmspermits.noaa.gov/ownerVerificationLandings                                                                                                    |                         | ^ ☆ ☆ ↓ □ ☆ @ % … | , 🔇      |
| <b>NOAA</b><br>FISHERIES                                                                                                    |                         |                   | ` Q<br>  |
| Home Services - Work Queue - Reports - Others -                                                                                                    | OLIVEIRA   Logou        | ıt                |          |
| Ostala II. andia na Ranastin na Ouman and Massal Marification                                                                                                    |                         |                   |          |
| Catch/Landings Reporting: Owner and vessel verification                                                                                                    | Permits & Registrations |                   | 0.       |
| Permit Number:                                                                                                    | Buy/Renew Now!          |                   | -        |
| Owner:                                                                                                    | Status, etc             |                   | +        |
|                                                                                                    | Order Tracking          |                   |          |
| Vessel:                                                                                                    | Report your Fish        |                   |          |
| Is this the correct vessel?                                                                                                    | Request Package         |                   |          |
| No                                                                                                    | Work Queue              |                   |          |
|                                                                                                    | Sending Permits         |                   |          |
|                                                                                                    | Sending Packages        |                   |          |
|                                                                                                    | Sending Shark Quiz URL  |                   |          |
|                                                                                                    | Drop Shark Endorsement  |                   |          |
|                                                                                                    | Quiz Status             |                   |          |
|                                                                                                    | Review Feedback         |                   |          |
|                                                                                                    | Reports                 |                   |          |
|                                                                                                    | Feedback Review         |                   |          |
|                                                                                                    | Project Management      |                   |          |
|                                                                                                    | Transactions            |                   | Ø        |
|                                                                                                    | Catch Reports           |                   | ÷        |
|                                                                                                    |                         |                   | 5:41 AM  |
|                                                                                                    |                         |                   | 2/0/2023 |

The vessel information associated with the permit number will appear on the next page. Confirm with customer the accuracy of the information and if it is correct, click on Yes. If it is not, go back and start over asking the customer for the correct number or search the database through the Status, etc link with other information provided by cuatomer.

| Image: A state of the state of the state                                                                                                    | – 0 ×               |
|----------------------------------------------------------------------------------------------------|---------------------|
| C C https://admin.hmspermits.noaa.gov/reportTrip                                                                                                    | A 🟠 C   O C 🕞 🐨 😽 🖓 |
| Trip/Catch Data         Please enter the information requested below and click Continue.         Image: Confirm Trip Info.       Image: Confirm Trip Info.         Image: Confirm Trip Info.       Image: Confirm Trip Info.                                                                                                    |                     |
| Owner Information         Permit Number:       10219066         Name:       SAMUEL DELLASALA         Phone Number:       609 7096831         Vessel Information       NJ4433HR0                                                                                                    | 6<br>7<br>+         |
| state registration number):<br>Vessel Name: 40 Knotz to Freedom<br>Trip Information<br>Departure Date/Time: mm/dd/yyyy<br>"Port" of Departure: *<br>Trip End Date/Time: *<br>mm/dd/yyyy<br>"Port" of Landing: *<br>Trip Type: *<br>sele *<br>Trip Type: *<br>sele *<br>Trip Type: *<br>sele *<br>Trip Type: *<br>sele *<br>Trip Type: *<br>sele *<br>Trip Type: *<br>sele *<br>Trip Type: *<br>sele *<br>Trip Type: *<br>Sele *<br>Trip Type: *<br>Sele *<br>Trip Type: *<br>Sele *<br>Trip Type: *<br>Sele *<br>Trip Type: *<br>Sele *<br>Trip Type: *<br>Sele *<br>Trip Type: *<br>Sele *<br>Trip Type: *<br>Sele *<br>Trip Type: *<br>Trip Type: *<br>Trip Type: *<br>Trip Type: *<br>Sele *<br>Trip Type: *<br>Sele *<br>Trip Type: *<br>Trip Type: *<br>Sele *<br>Trip Type: *<br>Sele *<br>Trip Type: *<br>Trip Type: *<br>Trip Type: *<br>Trip Type: *<br>Trip Type: *<br>Trip Type: *<br>Trip Type: *<br>Tri |                     |
| Tournament Name:                                                                                                    |                     |
| Number of Fich Paleosed per Trip                                                                                                    | <b>→</b> €3         |
| 🖷 🔎 🛱 🙍 🥫 💼 🙆 💁                                                                                                    | 5:20 AI<br>12/6/20  |

On the Trip/Catch Date, verify the Vessel Information and collect Trip information:

- 1. Enter trip information data as required
- 2. Select COMMERCIAL from drop down list
- 3. Ask customer if the trip was part of a Tournament. If the answer is No, scroll down to the bottom part of the page. Otherwise, mark as yes and input tournament name on the appropriate field (4) then scroll down to bottom of the page

| NMFS Permit Shop Administratic × +                     |                                   |                                 |          |      |        |     | -     |   |
|--------------------------------------------------------|-----------------------------------|---------------------------------|----------|------|--------|-----|-------|---|
| https://admin.hmspermits.noaa.gov/reportTrip           |                                   |                                 |          | AN 🏠 | (3   ( | ר ה | ¢۲ († | 3 |
| Number of Fish Released per Trip                       |                                   |                                 |          |      |        |     |       |   |
| (**Please fill in all releases that apply to this trip | p. <b>Landings</b> will be report | ed on the <b>next page</b> .**) |          |      |        |     |       |   |
| Species / Size:                                        | Number Released                   | Number Released                 |          |      |        |     |       |   |
| Divefin Turn Lass than 27 inches                       |                                   |                                 |          |      |        |     |       |   |
| Bluetin Juna - Less then 27 Inches:                    |                                   |                                 |          |      |        |     |       |   |
| Bluefin Tuna - 27 to less than 47 inches:              |                                   |                                 |          |      |        |     |       |   |
| Bluefin Tuna - 47 to less than 59 inches:              |                                   |                                 |          |      |        |     |       |   |
| Bluefin Tuna - 59 to less than 73 inches:              |                                   |                                 |          |      |        |     |       |   |
| Bluefin Tuna - 73 to less than 81 inches:              |                                   |                                 |          |      |        |     |       |   |
| Bluefin Tuna - 81 inches or greater:                   |                                   |                                 |          |      |        |     |       |   |
| Blue Mariin:                                           |                                   |                                 |          |      |        |     |       |   |
| White Marlin:                                          |                                   |                                 |          |      |        |     |       |   |
| Roundscale Spearfish:                                  |                                   |                                 |          |      |        |     |       |   |
| Sailfish:                                              |                                   |                                 |          |      |        |     |       |   |
| Longbill Spearfish:                                    |                                   |                                 |          |      |        |     |       |   |
| Swordfish:                                             |                                   |                                 |          |      |        |     |       |   |
| Clear Entries                                          |                                   |                                 | Continue |      |        |     |       |   |
|                                                        |                                   |                                 |          |      |        |     |       |   |
|                                                        |                                   |                                 |          |      |        |     |       |   |
|                                                        |                                   |                                 |          |      |        |     |       |   |
|                                                        |                                   |                                 |          |      |        |     |       |   |
|                                                        |                                   |                                 |          |      |        |     |       |   |

If during the fishing trip the fisherman caught and realease any of the species identified on the form, write down the amount of fish realeased and in which condition (alive or dead). If none, leave it blank. Click on Continue.

| MFS Permit Shop Administratic × +                                                                                                    |                                                                                                    |           |    |  |                  |       |                     | -        | 0 X        |
|----------------------------------------------------------------------------------------------------|----------------------------------------------------------------------------------------------------|-----------|----|--|------------------|-------|---------------------|----------|------------|
| • We be madeline definitiones: • • • • • • • • • • • • • • • • • • •                                                                                                    |                                                                                                    |           |    |  | A <sup>N</sup> ☆ | с I Ф | £≞ @                | • ~~     | 🎸          |
| Works Revealed by Adversariation of the Second Second Sec |                                                                                                    |           |    |  |                  |       |                     |          | ^ Q        |
| To add a fish landed, click<br>Edit/Delete button for that                                                                                                    | area gov/ent/feportLanding:<br>Subara gov/ent/feportLanding:<br>Tap day time handed, click on the "Add Species" button on the end of the page, and then select a species from the drop-down box. To editidelete a fish landed, please of<br>subcritecte button for that fab.<br>Tip Summary<br>Regulations: Tuna   Edit Trip<br>Basic Information:<br>Name:<br>Name:<br>Nessel Number:<br>Departed from:<br>Landed at:<br>Trip Type:<br>Tournament:<br>Releases Information:<br><u>Releases Information:</u><br><u>Releases Information:</u><br><u>Species Information:</u><br><u>Species Information:</u><br><u>Species Information:</u><br><u>Species Information:</u><br><u>Species Information:</u><br><u>Alive Dead</u>                                                                                                    |           |    |  |                  |       |                     |          | -          |
| Enter Trip Info.                                                                                                    | Note: • • • • • • • • • • • • • • • • • • •                                                                                                    |           |    |  |                  |       |                     |          |            |
|                                                                                                    | eye and set at the landed, club, on the 'Add Species' button on the end of the page, and then select a species from the drop-down box. To editidete a fish landed, please club, on the StarDelete button for that fish.                                                                                                    |           |    |  |                  |       |                     |          | <u>±</u> " |
| Trip Summary                                                                                                    | ○       ○       W15/W164mukharspermitta neas apayverhytemytta meas <b>C</b> (a) https://demukharspermitta.neas.apayverhytemytta.neas <b>C</b> (a) https://demukharspermitta.neas.apayverhytemytta.neas <b>C</b> (a) https://demukharspermitta.neas.apayverhytemytta.neas <b>C</b> (a) https://demukharspermitta.neas.apayverhytemytta.neas <b>C</b> (a) https://demukharspermitta.neas.apayverhytemytta.neas <b>C</b> (a) https://demukharspermitta.neas.apayverhytemytta.neas <b>C</b> (a) https://demukharspermitta.neas.apayverhytemytta.neas <b>C</b> (b) M15 https://demukharspermitta.neas.apayverhytemytta.neas <b>C</b> (b) M15 https://demukharspermitta.neas.apayverhytemytta.neas <b>C</b> (b) M15 https://demukharspermitta.neas.apayverhytemytta.neas <b>C</b> (b) M15 https://demukharspermitta.neas.apayverhytemytta.neas <b>C</b> (b) M15 https://demukharspermitta.neas.apayverhytemytta.neas <b>C</b> (b) M15 https://demukharspermitta.neas.apayverhytemytta.neas <b>C</b> (b) M15 https://demukharspermitta.neas <b>D</b> (b) M15 https://demukharspermitta.neas <b>D</b> (b) M15 https://demukharspermitta.neas <b>D</b> (c) M15 https://demukharspermitta.neas <b>D</b> (c) M15 https://demukharspermitta.neas <b>D</b> (c) M15 https://demukharspermitta.neas <b>D</b> (c) M15 https://demukharspermitta.neas <b>D</b> (c) M15 https://demukharspermitta.neas <b>D</b> (c) M15 https://demukharspermitta.neas <b>D</b> (c) M15 https://demukharspermitta.neas <b>D</b> (c) M15 https://demukharspermitta.neas <b>D</b> (c) M15 https://demukharspermitta.neas <b>D</b> (c) M15 https://demukharspermitta.neas <b>D</b> (c) M15 https://demukharspermitta.neas <b>D</b> (c) M15 https://demukharspermitta.neas <b>D</b> (c) M15 https://                                                                                                    |           |    |  |                  |       | •                   |          |            |
| Regulations: Tur                                                                                                    | I With Strends Rook Anderstations :                                                                                                    |           |    |  |                  |       |                     | <u>o</u> |            |
|                                                                                                    | Basic Information:                                                                                                    |           |    |  |                  |       |                     |          | ~          |
|                                                                                                    | Name:                                                                                                    |           |    |  |                  |       |                     |          | +          |
|                                                                                                    | Vessel Number:                                                                                                    |           |    |  |                  |       |                     |          |            |
|                                                                                                    |                                                                                                    |           |    |  |                  |       |                     |          |            |
| View Construction is in the descent of the page and then select a species from the drop down toor. To extractede a final handed, please of the offer page and then select a species from the drop down toor. To extractedes a final handed, please of the offer page and then select a species from the drop down toor. To extractedes a final handed, please of the offer page and then select a species from the drop down toor. To extractedes a final handed, please of the offer page. And then select a species from the drop down toor. To extractedes a final handed, please of the offer page.     View Construction of the data is in the offer page.     View Construction of the data is in the offer page and then select a species from the drop down toor. To extractedes a final handed, please offer page.     View Construction of the data is in the offer page and then select a species from the drop down toor. To extracted from:     View Construction of the data is in the offer page.     View Construction of the data is in the offer page.     View Construction of the data is in the offer page.     View Construction of the data is in the offer page.     View Construction of the data is in the offer page.     View Construction of the data is into offer page.     View Construction of the data is into offer page.     View Construction of the data is into offer page.     View Construction of the data is into offer page.     View Construction of the data is into offer page.     View Construction of the data is into offer page.     View Construction of the data is into offer page.     View Construction of the data is into offer page.     View Construction of the data is into offer page.     View Construction of the data is into offer page.     View Construction of the data is into offer page.     View Construction of the data is into offer page.     View Construction of the data is into offer page.     View Construction offer page.     View Construction of the data is into offer page.     View Construction offer page.     View Cons |                                                                                                    |           |    |  |                  |       |                     |          |            |
| A https://doi.into.less.ther.27 inches                                                                                                    |                                                                                                    |           |    |  |                  |       |                     |          |            |
|                                                                                                    | And Analysia and Analysia and A |           |    |  |                  |       |                     |          |            |
|                                                                                                    | X// defund here enclosed a species from the day dependencies of the YARS Species' balance on the end of the page, and then select a species from the drop down box. To editioned a finh landed, please Edition to the find Report of the YARS Species' balance on the end of the page, and then select a species from the drop down box. To editioned a finh landed, please Edition to the find Report of the YARS Species' balance on the end of the page, and then select a species from the drop down box. To editioned a finh landed, please Edition to the find Report of the YARS Species' balance on the end of the page.          Trip Summary       Regulations: Tuna   Edit Trip       Easic Information:         Name:       Departed on:       Departed from:         Landed at:       Trip Type:         Trip Type:       Tournament:         Species Information:       Species Tuna - Less then 27 inches         Landing Summary       In data Releases         Landing Summary       Landing Summary                                                                                                    |           |    |  |                  |       |                     |          |            |
| <ul> <li>In the reaction because provide vertices with the read of the page, and then select a species from the drop-down toor. To estitute eta a finit tantied, presses club contration.</li> <li>If the reaction of that handles, club con the "Add Species" totation on the end of the page, and then select a species from the drop-down toor. To estitute eta a finit tantied, presses club contration.</li> <li>If the reaction of that handles, club contration on the end of the page, and then select a species from the drop-down toor. To estitute eta a finit tantied, presses club contration.</li> <li>If the reaction of that handles, club contration on the end of the page, and then select a species from the drop-down toor. To estitute eta a finit tantied, presses club contration.</li> <li>If the reaction of the "tantism".</li> <li>If the reaction of the "tantism".</li> <li>If the reaction of the "tantism".</li> <li>If the reaction of the "tantism".</li> <li>If the reaction of the reaction of the rea</li></ul>                   |                                                                                                    |           |    |  |                  |       |                     |          |            |
|                                                                                                    |                                                                                                    |           |    |  |                  |       |                     |          |            |
|                                                                                                    | Tournament:                                                                                                    |           |    |  |                  |       |                     |          |            |
|                                                                                                    | Releases Information:                                                                                                    |           |    |  |                  |       |                     |          |            |
|                                                                                                    | Species                                                                                                    | Alive Dea | ad |  |                  |       |                     |          |            |
|                                                                                                    | Bluefin Tuna - Less then 27 inches                                                                                                    | 1         |    |  |                  |       |                     |          |            |
|                                                                                                    | Total Releases                                                                                                    | 1 0       |    |  |                  |       |                     |          |            |
|                                                                                                    |                                                                                                    |           |    |  |                  |       |                     |          | Ø          |
| Landing Summ                                                                                                    | nary                                                                                                    |           |    |  |                  |       |                     |          | ÷          |
| <ul> <li></li></ul>                                                                                                    |                                                                                                    |           |    |  |                  |       | 5:43 AM<br>12/6/202 |          |            |

On the Landing Data page, confirm the trip information input. If any fish was caught and released, it will show here under Releases Information. After verifying information, scroll down to the bottom of the page.

| ←     C     ①     https://admin.hmspermits.noaa.gov/verifyReportLandings       A <sup>h</sup> ☆     ③     ↓     □ | 🛈 😵 🐨     |
|----------------------------------------------------------------------------------------------------|-----------|
| Landed at: WANCHESE GA                                                                                            | ^ Q.      |
| Trip Type: PRIVATE                                                                                                |           |
|                                                                                                    |           |
| Tournament:                                                                                                    | <u>**</u> |
| Releases Information:                                                                                             | 6         |
| Species Alive Dead                                                                                                | <u>a</u>  |
| Bluefin Tuna - Less then 27 inches 1                                                                              | -         |
| Total Releases 1 0                                                                                                | +         |
|                                                                                                    |           |
| Landing Summary                                                                                                   |           |
| Regulations: Tuna   Other HMS                                                                                     |           |
| You currently have o landings reported on this trip. To add a lish landed, click on the Add Species button.       |           |
| Add Species                                                                                                    |           |
| Re-enter Data Submit Report                                                                                       |           |
|                                                                                                    |           |
|                                                                                                    |           |
|                                                                                                    |           |
|                                                                                                    |           |
|                                                                                                    |           |
|                                                                                                    |           |
|                                                                                                    |           |
|                                                                                                    |           |
|                                                                                                    | 0         |
|                                                                                                    |           |
|                                                                                                    |           |

You will see the reported fish under Landing Summary. If that is the only fish caught on this trip, click on Submit Report. If there are additional fish to be reported, click on Add Species. Repeat the process for every landing on the same trip.

| MIFS Permit Shop Administratic × +                               | - 0                                       | ×             |
|------------------------------------------------------------------|-------------------------------------------|---------------|
| C C https://admin.hmspermits.noaa.gov/reportSpecies              | A & C 0 & G & *•                          |               |
| ΝΟΑΑ                                                             |                                           | Q             |
| FISHERIES                                                        |                                           |               |
| Home Services - Work Queue - Reports - Others -                  | OLIVEIRA   Logout                         | -             |
| Species Landing                                                  |                                           | 6             |
| Species Landing                                                  |                                           | 0             |
| Enter Trip Info.     Confirm Trip Info.     Submit Final Report  |                                           | -             |
| Enter Landed Fish                                                |                                           | +             |
| Species: • select •                                              |                                           |               |
| select<br>BLUEFIN TUNA                                           |                                           |               |
| Cancel                                                           | Save                                      |               |
|                                                                  |                                           |               |
|                                                                  |                                           |               |
|                                                                  |                                           |               |
|                                                                  |                                           |               |
|                                                                  |                                           |               |
| Science Service Stewardshin NOAA Ficheries Privacy Policy Discla | imar About Ve Wabsite Satisfaction Sunvey |               |
|                                                                  |                                           |               |
|                                                                  |                                           |               |
|                                                                  |                                           |               |
|                                                                  |                                           |               |
|                                                                  |                                           | Ø             |
|                                                                  |                                           | ŝ             |
| 🖷 🔎 🛱 🛜 🛱 💼 🚖 🧕 🚾                                                | 5:4<br>12/                                | 4 AN<br>6/202 |

For a commercial fishing trip, the only option is BLUEFIN TUNA, select it and click Save.

| MMFS Permit Shop Administratic × +                     |                                                                                                    | -             |
|--------------------------------------------------------|----------------------------------------------------------------------------------------------------|---------------|
| https://admin.hmspermits.noaa.gov/reportSpecies        |                                                                                                    | ^ ☆ ᠅ □ ☆ ☜ � |
|                                                        |                                                                                                    |               |
| Species Landing                                        |                                                                                                    |               |
| Enter Trip Info.     Confirm Trip Info.     S Enter Le | nded Fish                                                                                                    |               |
|                                                        |                                                                                                    |               |
| Enter Landed Fish                                      |                                                                                                    |               |
| Species: •                                             | BLUEFIN TUNA V                                                                                                    |               |
| Measurement Information                                |                                                                                                    |               |
| Length (inches): •                                     | 76 Length Type: • Head On •                                                                                                    |               |
| Fish was sold?                                         | ® Yes ○ No                                                                                                    |               |
| Tag: .                                                 | Choose a Prefix<br>(BT05 or BT90) BT05 Choose a Prefix<br>(BT05 or BT90) BT05 Choose a Prefix<br>number with leading<br>0 or 00 |               |
| Weight:                                                | 100 Weight Type: ROUND/WHOLI V                                                                                                  |               |
| Fishing Information Hooked Date: •                     | 12/06/2023 Time Hooked (Approx): • 01:00                                                                                        |               |
| Hook Type: .                                           | J Hook V Approx Fight Time 180<br>(minutes): •                                                                                  |               |
| Fishing Technique: .                                   | Drift V Bait: Combination V                                                                                                    |               |
| If OTHER Technique:                                    |                                                                                                    |               |
| Cancel                                                 | Reset                                                                                                    |               |
|                                                        |                                                                                                    |               |
|                                                        |                                                                                                    |               |
|                                                        |                                                                                                    |               |
|                                                        |                                                                                                    |               |
| H 🔿 🗖 🛱 🔿 🏚 📰                                          |                                                                                                    |               |

On the species landing page, input the information requested by asking the fisherman the pertinent information. If the fish was sold, a Tag number is required. Use the drop down menus to input Length Type, Weight Type, Time Hooked, Hook Type, Fishing Technique and Bait type. If you cannot find the technique used on the dropdown menu, describe it on the Other field. Check twice and click on Save. You will then be taken to the Landing Data page.

| NMFS Permit Shop Administratio ×     |                               |                                      |          |               |       |          | - ( |
|--------------------------------------|-------------------------------|--------------------------------------|----------|---------------|-------|----------|-----|
| https://admin.hmspermits.noaa.gov/ve | rifyReportLandings            |                                      |          |               | A ☆ 🗘 | () {≜ (j | ÷ % |
|                                      | Departe                       | ed from: WANCHESE GA                 |          |               |       |          |     |
|                                      | Return                        | med on: 12/06/2023 03:00 AM          |          |               |       |          |     |
|                                      | Lar                           |                                      |          |               |       |          |     |
|                                      | Lan                           | Ided at. WANCHESE GA                 |          |               |       |          |     |
|                                      | Trij                          | ip Type: COMMERCIAL                  |          |               |       |          |     |
|                                      | Tourn                         | Tournament:                          |          |               |       |          |     |
|                                      |                               |                                      |          |               |       |          |     |
|                                      |                               | Releases Information:                |          |               |       |          |     |
|                                      |                               | Species                              | Alive De | ead           |       |          |     |
|                                      |                               | Bluefin Tuna - Less then 27 inches   | 1        |               |       |          |     |
|                                      |                               | Total Releases                       | 1 0      |               |       |          |     |
|                                      |                               |                                      |          |               |       |          |     |
|                                      | Landing Summary               |                                      |          |               |       |          |     |
|                                      | Regulations: Tuna   Other HMS |                                      |          |               |       |          |     |
|                                      | S                             | Species: Length Weight               |          | Edit/Delete   |       |          |     |
|                                      | BLUEFIN                       | N TUNA 76 (inches CFL) 100<br>ROUNDA | VHOLE    | Edit/Delete   |       |          |     |
|                                      |                               |                                      |          |               |       |          |     |
|                                      | Add Species                   |                                      |          |               |       |          |     |
|                                      | Re-enter Data                 |                                      |          | Submit Report |       |          |     |
|                                      |                               |                                      |          |               |       |          |     |
|                                      |                               |                                      |          |               |       |          |     |
|                                      |                               |                                      |          |               |       |          |     |
|                                      |                               |                                      |          |               |       |          |     |
|                                      |                               |                                      |          |               |       |          |     |

You will see the reported fish under Landing Summary. If that is the only fish caught on this trip, click on Submit Report. If there are additional fish to be reported, click on Add Species. Repeat the process for every landing on the same trip.

| 😩 🍘 🗖 🗅 Save Trip | × +                                                       |                                                   |                                                    | - 0             | 5 ×                |
|-------------------|-----------------------------------------------------------|---------------------------------------------------|----------------------------------------------------|-----------------|--------------------|
| ← C               | <b>gov</b> /saveTrip                                      |                                                   |                                                    | A 🟠 🔇 L 🗗 🗲 庙 🤫 | ··· 👌 🖣            |
|                   |                                                           |                                                   |                                                    |                 | Î                  |
|                   | FISHERIES                                                 |                                                   |                                                    |                 |                    |
|                   | Home Services - Work Queue - Reports -                    | Others -                                          | OLIVEIRA   Log(                                    | but             | 1                  |
|                   |                                                           |                                                   |                                                    |                 |                    |
|                   | Thank You for Your Catch/La                               | andings Report!                                   |                                                    |                 | 4                  |
|                   | Your catch/landings have been saved. Please view the land | ings table below for your confirmation numbers.   |                                                    |                 |                    |
|                   | Enter Trip Info. 2 Confirm Trip Info. 3 Enter Lar         | nded Fish 4 Success!                              |                                                    |                 |                    |
|                   |                                                           |                                                   |                                                    |                 |                    |
|                   | Confirmation Number                                       | Species                                           | Disposition                                        |                 |                    |
|                   | SAI12/06/2023GA11749                                      | SAILFISH                                          | Landing                                            |                 |                    |
|                   |                                                           |                                                   |                                                    |                 |                    |
|                   | If you would like to email yourself a copy of this        | s report, please enter your correct email addr    | ess below and hit the 'Email Report' button.       |                 |                    |
|                   | Email:                                                    | *                                                 |                                                    |                 |                    |
|                   | Confirm Email:                                            | *                                                 |                                                    |                 |                    |
|                   | If you would like to print the final version of this      | s report, please click the 'Print Report' button. |                                                    |                 |                    |
|                   | Email Report                                              | Print Report                                      |                                                    |                 |                    |
|                   | If you want to report another trip, please go be          | re                                                |                                                    |                 |                    |
|                   |                                                           |                                                   |                                                    |                 |                    |
|                   | You may now return to the Permit Shop home                | page or click a navigation button above or to     | the left to visit another area of the Permit Shop. |                 |                    |
|                   |                                                           |                                                   |                                                    |                 |                    |
|                   |                                                           |                                                   |                                                    |                 | C                  |
|                   |                                                           |                                                   |                                                    |                 | C                  |
|                   |                                                           |                                                   |                                                    |                 | - 4                |
| 🗯 🔎 🛱 🧕 🗟 💼 💼     | 2 2 2 2 2 2 2 2 2 2 2 2 2 2 2 2 2 2 2                     |                                                   |                                                    |                 | 5:36 Al<br>12/6/20 |

After submitting the report, enter the fisherman's email address and click on Email Report.